# **PRACTICAL SESSION FOR SNORT (NIDS)**

#### Introduction

Credentials

IPFire – SSH - Id: root IPFire – SSH - Password: . (yes, just a dot)

Web UI - Id: admin Web UI -Password: .

Kali Linux - Id: root Kali Linux - Password: toor

Look here for an full listing of options and a bit about the header:

http://manual.snort.org/node27.html

Commands to be run in the command line will be in a different font, as well as bolded. Text to be added to a file will be in a different font.

#### **Basic command**

Restart snort Through web UI on Kali box: Uncheck Snort -> Save -> Check Snort again -> Save Through command line on IPFire: /etc/init.d/snort restart Fully reconfigure IPFIre Through command line on IPFire: setup If Snort cannot be started check running issue Through command line on IPFire: tail -f /var/log/messages To follow the Snort alert log Through command line on IPFire: tail -f /var/log/snort/alert

## Default tutorial setup

Task 0: Load the VMs and view Snort's config file.

Note: When opening the VM, it'll prompt you, asking if you moved or copied the vm. Select the **I moved it** option, so set up is easier.

- 1. Open the IPFire vm first and log in with the credentials listed in the introduction.
- 2. Start up the Kali linux vm and log in with the credential listed in the introduction.
- 3. Run **ifconfig** in Kali must have eth1 (192.168.1.x for eth1) and eth0 (ip depend on VMware local setup)
- 4. Run **ifconfig** in IPFire must have red0 (ip depend on VMware local setup) and green0 (192.168.1.1 for green)
- 5. There is a change that Kali box IP id not correct. If the network is not functional, run ifdown ethl followed by ifup ethl from Kali box command line. Try to do this a couple time until ethl from Kali box is correct as describe in <u>Task 0.4</u>. If you accidentally pressed I copied it, you might have to reconfigure the IPFire (check basic command)
- 6. Snort should be installed in IPFire. Therefore, there should be a Snort config file, which you can view and edit on IPFire.

vi /etc/snort/snort.conf

7. Look in the configuration file at line 74. Here you see the \$HOME\_NET and \$EXTERNAL\_NET variables mentioned in the presentation example. Ideally, you would change them, but for this tutorial, we won't bother.

Task 1: Create a rule to notify you of an incoming ICMP packet.

- 1. Create a rule file on IPFire
  - vi /etc/snort/rules/rules.file
- 2. With a rule to notify you when you get an incoming response from an outgoing ping: alert icmp \$EXTERNAL\_NET any -> \$HOME\_NET any (msg:"Incoming ICMP packet"; sid:1000001;)
- 3. Include your new rules file within the configuration file. Open the config file, check line 74
- 4. Add to the bottom of the config file

#### include \$RULE PATH/rules.file

5. Turn on Snort through WebUI on Kali box

https://192.168.1.1:444/cgi-bin/index.cgi Service Intrusion Detection Red alert check Save https://192.168.1.1:444/cgi-bin/services.cgi If Snort cannot be started check

6. To follow the alert log from IPFire

# tail -f /var/log/snort/alert

7. To test your rule, use the Kali box to ping IPFire.

#### ping <ip address of red0 interface of ipfire > -c 1

Task 2: Modify the rule above to notify you when the sequence number is 2.

- 1. Reopen the rule file
  - vi /etc/snort/rules/rules.file
- 2. Add new rule or replace old rule with

alert icmp \$EXTERNAL\_NET any -> \$HOME\_NET any

- (msg:"Incoming ICMP packet"; sid:1000001;icmp\_seq:2)
- 3. Restart Snort so it is aware of the new rules.
- 4. Ping from Kali while looking at log.

ping <ip address of red0 interface of ipfire> -c 1

Task 3: Make a dynamic rule that has state.

1. Add dynamic rules to the rule file.

alert tcp \$EXTERNAL\_NET any -> \$HOME\_NET any (msg: "Receiving student number."; flowbits:set, studentnumber; sid:1000001; content:"student number")

alert tpc \$EXTERNAL\_NET any -> \$HOME\_NET any (msg: "Already got the sutdent number. Now here is the name.";

flowbits:isset, studentnumber; sid:1000002; content:"name")

- 2. Restart Snort so it is aware of the new rules.
- 3. Install netcat to IPFire through WEB ui on Kali box

 $\mathsf{IPFire} \rightarrow \mathsf{Parfire} \rightarrow \mathsf{Available} \ \mathsf{Addons:} \rightarrow \mathsf{Look} \ \mathsf{for} \ \mathsf{Netcat} \rightarrow \mathsf{+} \rightarrow \underline{\rightarrow}$ 

- If there is no option press Update
- 4. Connect Kali with IPFire

Objective: Run a server on IPFire and connect a Client from Kali

From IPFire connect to Kali box at port 3000 (Kali) through port 3001 (IPFire) nc <ip address of eth0 interface of Kali> 3000 -p 3001 From Kali connect to IPFire box at port 3001 (IPFire) through port 3001 (Kali) nc <ip address of red0 interface of ipfire> 30001 -p 3000

5. On IPFire send the process to background

Suspend process

Ctrl + z

Send the process to the background

bg

- 6. To follow the Snort alert log
- 7. From Kali send : name

Sending a packet with content "name" without having sent a packet with content "student number" doesn't trigger any rules

- 8. From Kali send : student number
- 9. From Kali send : name
- 10. See in the snort log that an alert showed up for the student number packet and then the name packet.

Task 4: Update Snort rules with online Snort rules.

On kali linux through web ui

Service → Intrusion Detection → Select Snort rules update Community rules → Download new rules

## Oinkcode: f034c8e610fcf4a9e2b31d7d946976ec1d69ad15

2. Select all rules

You can use this command in DevConsole of IceWeasel (press **F12** to open) \$("input[type=checkbox]").attr('checked', true);

Note: You can uncheck all rules with

\$("input[type=checkbox]").attr('checked', false);to

Press **Update** 

- 3. Restart snort
- 4. Check with nmap on Kali

nmap <ip address of red0 interface of ipfire > -A

Task 5: Install Guardian and enable Guardian

1. On kali linux through IPFire's web UI

IPFire  $\rightarrow$  Parfire  $\rightarrow$  Available Addons:  $\rightarrow$  Look for Guardian  $\rightarrow$  +  $\rightarrow$   $\rightarrow$ 

Task 6: Use Guardian to block an IP address.

1. See that you can ping your IPFire vm on Kali box

ping <ip address of red0 interface of ipfire > -c 1

- 2. Mount your "attack" using nmap. Guardian will end up blocking this attack after a period of time. nmap <ip address of red0 interface of ipfire > -A
- 3. See that Guardian blocked the offending IP address.

ping <ip address of red0 interface of ipfire > -c 1